# Как настроить родительский контроль в Google Play

С помощью настроек родительского контроля на устройстве Android вы можете запретить покупку и скачивание контента из Google Play с определенным возрастным ограничением. Однако настройки одобрения будут действовать только для покупок, которые совершаются с помощью платежной системы Google Play.

# Как настроить родительский контроль

**Важно!** Контент, доступ к которому ограничен с помощью родительского контроля, по-прежнему можно будет увидеть в результатах поиска и при переходе по прямой ссылке.

# Для участников семейной группы, которые самостоятельно управляют своими аккаунтами

# Как работает родительский контроль в Google Play

• Родительский контроль работает только на том устройстве Android, где был настроен. Чтобы включить его на другом устройстве, снова выполните указанные ниже действия.

• Если на устройство добавлено несколько пользователей, для них можно установить разные фильтры.

• Тот, кто включает родительский контроль, создает PIN-код, без которого будет невозможно отключить эту функцию или изменить ее настройки.

- Откройте приложение Google Play 🦻.
- Нажмите на значок профиля в правом верхнем углу экрана.
- Выберите Настройки > Семья > Родительский контроль.
- Включите параметр Родительский контроль.

• Установите PIN-код, который ребенок не знает, чтобы изменять заданные настройки могли только вы.

- Выберите тип контента, для которого нужно задать ограничение.
- Установите настройки доступа.

# Для участников семейной группы, чьими аккаунтами управляют с помощью Family Link

Если вы управляете аккаунтом ребенка с помощью Family Link, вы можете настроить для него родительский контроль.

### Как работает родительский контроль в Google Play

• Родительский контроль действует на устройстве Android, на котором ваш ребенок вошел в свой аккаунт Google.

• Администратор семейной группы может изменить настройки родительского контроля для ребенка, используя пароль своего аккаунта Google.

### Как настроить родительский контроль

- 1. Откройте приложение Family Link 💎.
- 2. Выберите профиль ребенка.
- 3. Нажмите Настройки > Ограничения на контент > Google Play.
- 4. Выберите тип контента, для которого нужно задать ограничение.
- 5. Установите настройки доступа.

# Примечания

• Ребенок не может менять эту настройку, даже если ему разрешено управлять своим аккаунтом. Если родители изменяют эту настройку, рекомендуем перепроверять правильность всех параметров.

• Управлять аккаунтом ребенка также можно в его профиле на сайте g.co/YourFamily

### Как работает родительский контроль

Для приложений, игр и другого цифрового контента можно настроить родительский контроль. О том, как работает эта функция для каждого типа контента, можно узнать из разделов ниже.

**Примечание.** В некоторых странах родительский контроль доступен не для всех типов контента. Например, если вы путешествуете в регионе, где функция не поддерживается, она начнет работать, только когда вы вернетесь домой.

# Как настроить родительский контроль для игр и приложений

Чтобы запретить скачивание или покупку неподходящих приложений и игр на устройствах Android, установите возрастные ограничения в настройках родительского контроля.

Однако такие приложения и игры все равно могут появляться в результатах поиска. Кроме того, их страницы можно будет открывать по прямым ссылкам.

# Как работает родительский контроль в Play Играх

Родительский контроль не действует в Play Играх, в том числе в отношении купленных и рекомендованных игр.

Если вы попытаетесь установить игру в этом приложении, откроется ее страница в Google Play. На ней доступ может быть ограничен с помощью функции родительского контроля.

**Примечание.** Вам или вашему ребенку по-прежнему будут видны приложения и игры, скачанные до настройки родительского контроля, даже если они не соответствуют установленному возрастному ограничению. Если для управления аккаунтом ребенка используется Family Link, вы можете <u>заблокировать такие приложения</u> на его устройствах Android.

### Как настроить родительский контроль для фильмов

Чтобы запретить прокат, покупку или воспроизведение неподходящих фильмов на устройствах Android, установите возрастные ограничения в настройках родительского контроля.

Однако такие фильмы все равно могут появляться в результатах поиска. Кроме того, их страницы можно будет открывать по прямым ссылкам.

Если доступ к фильмам, в том числе купленным или взятым напрокат, ограничен с помощью родительского контроля, то такой контент будет скрыт в Google TV и Google Play.

Чтобы фильмы снова стали видны, отключите родительский контроль.

### Как настроить родительский контроль для сериалов

Чтобы запретить покупку или воспроизведение неподходящих сериалов на устройствах Android, установите <u>возрастные ограничения</u> в настройках родительского контроля. Однако такие сериалы все равно могут появляться в результатах поиска. Кроме того, их страницы можно будет открывать по прямым ссылкам.

Если просмотр сериалов, в том числе купленных, невозможен из-за установленных возрастных ограничений, то такой контент будет скрыт в Google TV и Google Play.

Чтобы сериалы снова стали видны, отключите родительский контроль.

# Как настроить родительский контроль для книг

Если родительский контроль включен для книг, то в приложениях "Play Книги" и Google Play будет запрещено читать и покупать большинство изданий с контентом сексуального характера.

Однако при поиске книг или при переходе по прямым ссылкам вы все равно сможете увидеть запрещенный контент.

Чтобы книги с контентом для взрослых снова стали видны, отключите родительский контроль.

Функция не может заблокировать все книги с контентом сексуального характера, однако большинство из них будет скрыто в Google Play.